## Workday time tracking – "enter time" template

From your Workday home page, click **Time** 

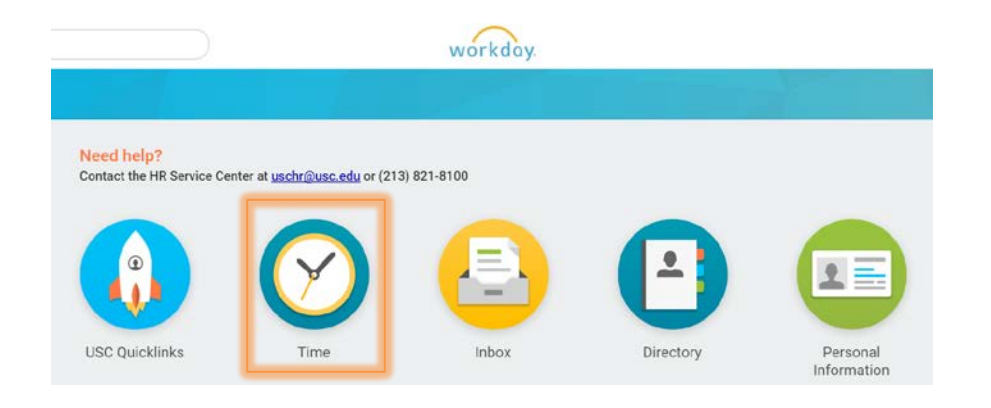

From the Time worklet click **This Week** or **My Calendar** 

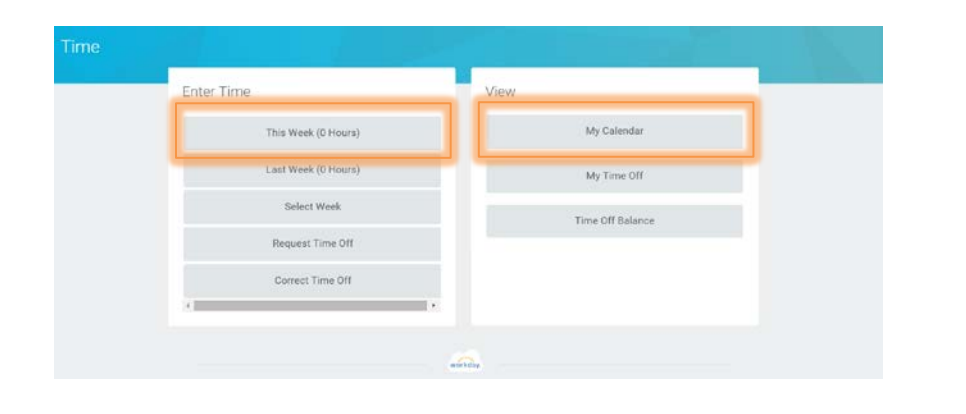

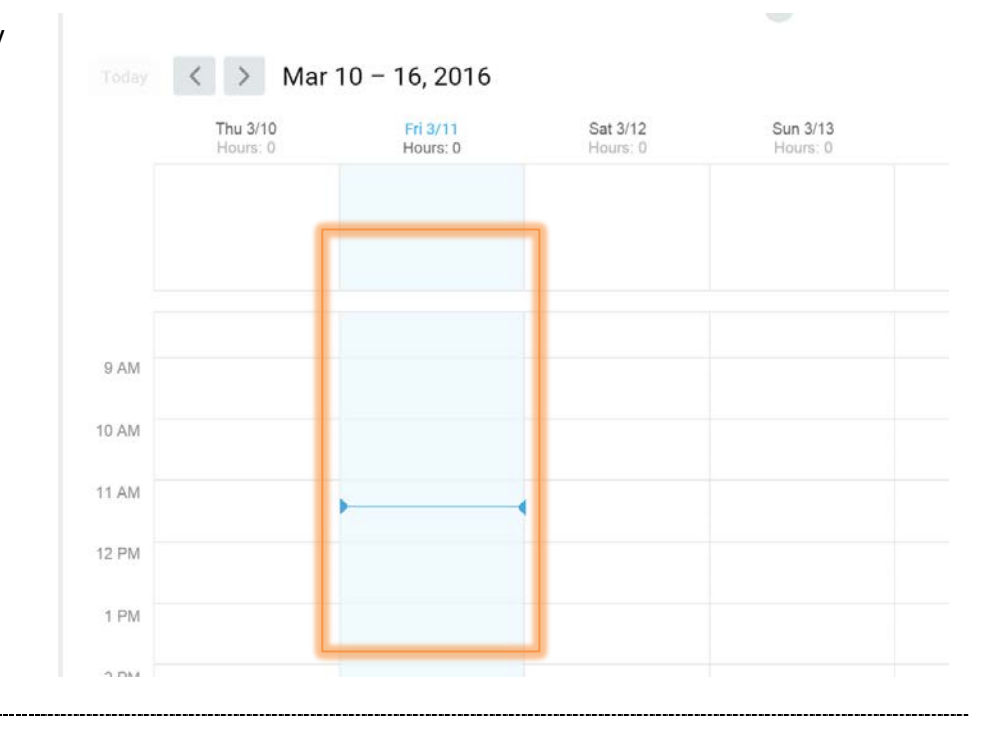

Click an hour segment for the day

| An <b>Enter Time</b> window will display<br>the date for which you are<br>recording time         | Enter Time 03/11/2016                       |
|--------------------------------------------------------------------------------------------------|---------------------------------------------|
| The <b>Time Type</b> field will automatically categorize your check-in as <b>Hours Worked</b>    | In *<br>Out *<br>Out Reason * Out ~         |
| Enter an In time and Out time                                                                    | Hours * 0                                   |
| Indicate an Out reason                                                                           | I was not provided my meal break            |
| Select <b>Meal</b> if you are taking your<br>meal break or <b>Out</b> if you are<br>leaving work | I was not provided my rest break := Comment |
|                                                                                                  | ок Cancel                                   |

If you have an additional hourly position, select it from the **Position** field to ensure your hours worked are recorded for the correct position

|    | Time Type ★    | × Hours Worked                 | ≔ |
|----|----------------|--------------------------------|---|
|    | Position       | P0021302001 Payroll Specialist | ~ |
| st | Details        |                                |   |
|    | l was not prov | ided my meal break             |   |
|    | l was not prov | ided my rest break             |   |
|    | Comment        |                                |   |
|    |                |                                |   |
|    |                |                                |   |
|    |                | ОК                             |   |
| 1  |                |                                |   |

\_\_\_\_

If you are a faculty member, select the appropriate **Work Assignment** to ensure your hours worked are recorded for the correct assignment

| DI<br>IOI | Out Reason * Out ~               |   | UI. |
|-----------|----------------------------------|---|-----|
|           | Hours \star 0                    |   |     |
| _         | Details                          |   |     |
| -         | I was not provided my meal break |   |     |
| 4         | I was not provided my rest break |   |     |
|           | Work Assignment                  |   |     |
|           | Comment                          | 4 |     |
|           |                                  |   |     |
|           | OK Cancel                        |   |     |

If you need to report a meal period or rest period violation, click I was not provided my meal break or I was not provided my rest break dropdown menu and select Yes

(For information on meal and rest periods, see the *Meal Periods policy* or *Rest Periods policy*)

\_\_\_\_\_

| Enter Time 03/11/20                   | I was not provided my meal break |    |
|---------------------------------------|----------------------------------|----|
| Time Type * X Hours Worked In * Out * | 0 1. Yes<br>2. No                |    |
| Out Reason * Out<br>Hours * 0         |                                  |    |
| I was not provided my meal break      | search 😑                         |    |
| I was not provided my rest break      |                                  |    |
| Comment                               |                                  | 1, |
| OK Cancel                             |                                  |    |

| You may submit a <b>Commont</b> to | I was not provided my rest break | ≡ |
|------------------------------------|----------------------------------|---|
| You may submit a <b>comment</b> to | 200                              |   |

accompany your time entry

Click OK

| i was not provided | ту rest break |    |
|--------------------|---------------|----|
| Comment            |               |    |
| Che                |               | 1, |
|                    |               |    |
|                    |               |    |
| ок                 | Cancel        |    |
|                    |               |    |

\_\_\_\_\_

To enter time off, from your calendar click an hour segment for the day

In the **Time Type** field, click the dropdown menu. Click **Time Off** 

| Time Type 🔸   | × Hours Worked   | := |    |  |
|---------------|------------------|----|----|--|
| n *           | search           |    |    |  |
| Dut 🔸         | Categories       |    |    |  |
|               | Time Entry Codes | >  |    |  |
| Dut Reason ★  | Time Off         | >  |    |  |
| lours 🔸       |                  |    |    |  |
| Details       |                  |    |    |  |
| was not provi |                  |    | := |  |
| was not provi |                  |    | := |  |
| Comment       |                  |    |    |  |
|               |                  |    |    |  |
|               |                  |    |    |  |

Select the appropriate time off reason

Keep in mind that the screenshot here is from a SAMPLE time off entry. The time off reasons for which you **are** eligible will show up on your timesheet

| me Type 🔸      | × Hours Worked                               |   |  |
|----------------|----------------------------------------------|---|--|
| *              | search                                       |   |  |
| *              | ← Time Off                                   |   |  |
|                | <ul> <li>Bereavement (Paid Hours)</li> </ul> |   |  |
| ut Reason 🖌    | Jury Duty (Paid Hours)                       |   |  |
|                | Sick (Paid Hours)                            |   |  |
|                | O Vacation (Paid Hours)                      |   |  |
| etails         | Winter Recess (Paid Hours)                   |   |  |
|                |                                              |   |  |
| s not provid   |                                              |   |  |
| vas not provid |                                              | = |  |
| omment         |                                              |   |  |
|                |                                              |   |  |
|                |                                              |   |  |
|                |                                              |   |  |

Enter the number of time off hours for that day

Click OK

Note that most time off must be requested in advance (see the *Requesting time off* guide on the *Workday Help website*)

| Time Type * X Sick (Paid Hours) | ≔ |  |   |
|---------------------------------|---|--|---|
| Hours * 7.5                     |   |  |   |
| Details                         |   |  |   |
| Comment                         |   |  |   |
|                                 |   |  | , |
|                                 |   |  |   |

## Time tracking in Workday

Your calendar provides the status of your time entries: **Regular Time**, **Overtime**, **Double Time**, **Paid Time Off** (e.g., Vacation, Sick, Bereavement, Jury Duty and Winter Recess), Hours Total, **Other Paid Time**, (e.g., Holiday, Meal Sanction, Rest Sanction) and **Shift Differentials** 

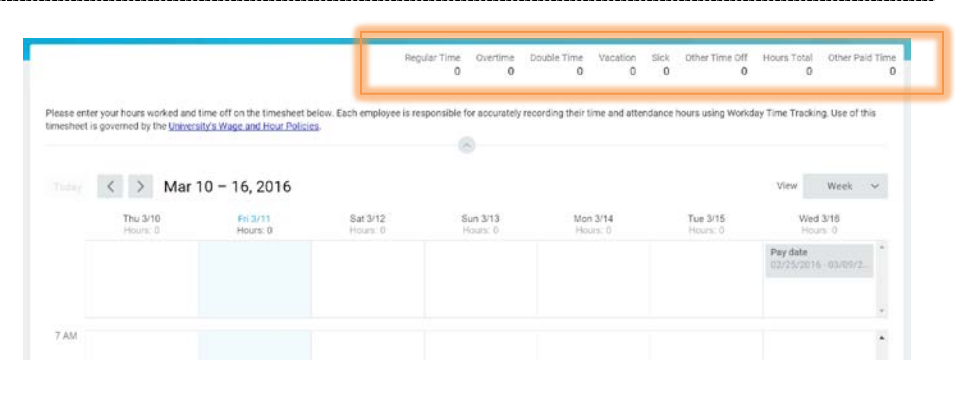

You may also see various **Alerts** and/or **Errors** 

Alerts are simply for your information

Errors require attention and must be resolved before you submit your timesheet

To submit your timesheet at the end of the biweekly period, from your calendar click **Submit** 

The Submit button will show up once you have at least one time entry on the calendar. If you do not see the Submit button on your timesheet, review *both* work weeks for errors

| Alerts: 1                                                                                                    |         |
|----------------------------------------------------------------------------------------------------|---------|
| The calculated hours for at least one day in the<br>current period exceeds regular hours and<br>overtime/double time rates apply. | -       |
| Errors: 1                                                                                                    | $\odot$ |
| On Sunday you have an invalid position<br>P01445302 STUDENT WORKER -                                                              |         |

| urs Worked | 77                          |                                |                                |                                 |                                |
|------------|-----------------------------|--------------------------------|--------------------------------|---------------------------------|--------------------------------|
|            | urs Worked<br>1am - 12:35pm | urs Worked<br>1am - 12:35pm (M | urs Worked<br>1am - 12.35pm (M | urs Worked<br>1am - 12:35pm (M. | urs Worked<br>1am - 12:35pm (M |

## Time tracking in Workday

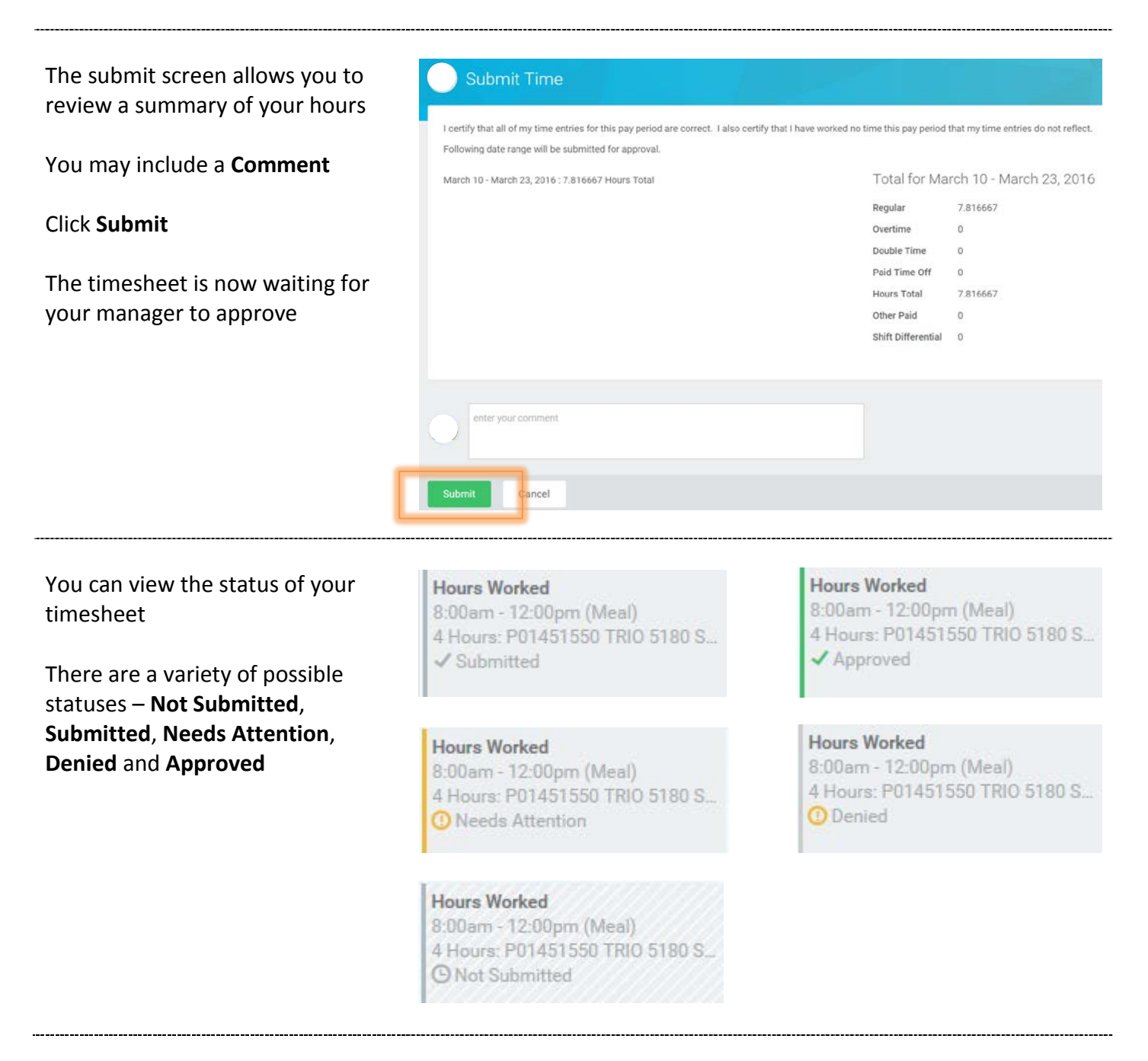

If your manager does not approve your timesheet, they may **Send Back** or **Deny** the hours

If your manager sends back the timesheet, you will get a notification in your email and your Workday **Inbox**. Correct and resubmit the timesheet

If your manager denies the timesheet, you will get an email and notification in your **Workfeed** 

If at any time you need assistance, contact the HR Service Center at (213) 821-8100 or visit them online: <u>employees.usc.edu/hr-</u> <u>service-center/</u>